# **Billets-Touristiques.com**

#### Version avril 2016 Modifications et additions.

En réponse aux remarques formulées lors du sondage, nous avons procédé à une mise à jour majeure du site. L'idée directrice est de proposer des fonctions plus poussées pour l'échange entre collectionneurs.

Concrètement :

- Il est maintenant possible de ne pas saisir le n° du billet. En revanche, s'il est saisi, il doit l'être de façon conforme
- Un système de critères pour la recherche a été intégré

## Avis important

Afin que vous n'ayez pas à ressaisir les n° de billets ni à saisir les nouveaux critères de recherche nous avons traité les données avec un algorithme de mise à jour. Malgré tout le soin que nous avons apporté nous vous invitons à vérifier que le traitement s'est bien déroulé. Quelques rares cas n'ont pas pu être traités de manière automatique.

### Liste des modifications

#### Tout le site

Le menu reste accroché en haut de la fenêtre. Plus besoin de remonter en haut de la page pour y accéder.

#### Aide et FAQ

Certaines fenêtres disposent d'une aide en ligne.

Dans ce cas une icône de bouée de sauvetage apparait en haut à droite.

O

Un clic sur cette icône ouvre une <u>nouvelle</u> fenêtre, vous pouvez ainsi alterner la vue entre la fenêtre active du site et celle de l'aide.

La FAQ regroupant toutes les questions-réponses est accessible par le menu en bas de page à droite.

#### Accueil

Légère réorganisation de la page, surtout pour l'affichage mobile. Modification du lien Toute l'actu des billets touristiques pour le rendre mieux visible.

#### Liste, pour les inscrits

#### Liste

Suppression de la colonne infos dont la présence est devenue non pertinente du fait que :

- chaque billet est cherché par au moins une personne
- chaque billet est proposé à partir du moment où il est disponible

Ajout de deux possibilités directes :

- ajouter un billet à sa collection
- déclarer la recherche du billet

Possibilité d'avoir la liste sur une seule page. Le paramètre se règle dans Mon compte / modifier mon profil et mes paramètres

Ajout du tri sur la colonne Millésime.

Ajout du tri sur la colonne Disponibilité.

#### Filtrage

Possibilité de saisir une partie du titre ou l'amorce au lieu de l'amorce seule. Ajout d'un critère sur le millésime.

#### Ma collection

Harmonisation de la présentation et des fonctions.

#### Tableau de bord de ma collection

Nouvelle fonction supplémentaire **Tableaux récapitulatifs** Page avec trois onglets : **Ma collection** Affiche tous les billets que vous détenez. **Je recherche** Liste des billets que vous cherchez. **Je propose** Liste des billets que vous proposez.

#### Ajout d'un billet à la collection

La rubrique est supprimée. Un clic sur la tuile grise « ajouter » ou le lien « J'ajoute un billet à ma collection » ouvre directement la fenêtre d'ajout.

#### Ajout d'une recherche

Le filtrage est modifié (voir Nouveau filtrage).

#### Ajout d'une acquisition en cours

Le filtrage est modifié (voir Nouveau filtrage).

#### Ajout d'une mise hors collection

Le filtrage est modifié (voir Nouveau filtrage).

#### Nouveau filtrage ajout, recherche, etc.

La procédure qui consistait à valider un formulaire de filtrage puis cocher ou saisir des quantités dans la liste des billets correspondants au filtrage est supprimée car incompatible avec le volume actuel de billets.

Désormais il faut saisir une partie du titre ou l'amorce. Si plusieurs billets correspondent, une fenêtre de choix apparaît, sinon le formulaire concerné s'ouvre directement.

#### Ajout d'un billet à la collection

Il est maintenant possible de ne pas saisir le n° du billet.

En revanche, s'il est saisi, il doit l'être de <u>façon conforme</u>. Le site se charge de compléter les 0 à gauche. Cette contrainte permet d'optimiser la fonction qui cherche/propose.

Un contrôle est effectué pour s'assurer que le n° de billet n'est pas saisi deux fois.

Date d'ajout (facultative)

Après l'enregistrement, une fenêtre propose l'ajout d'un billet du même type ou d'un type différent sans avoir à repasser par la page "Ma collection".

#### Recherche d'un billet

Un système de critères a été intégré. Vous pouvez déclarer une recherche sur un numéro :

- Indifférent
- Strictement égal à
- Inférieur ou égal à
- Supérieur ou égal à
- Compris entre deux valeurs
- Commence par
- Se termine par
- Contient
- Miroir

Il est possible d'avoir plusieurs critères pour un seul type de billet.

Une recherche par défaut, c'est à dire qui vous est proposée automatiquement, peut être définie dans Mon compte / modifier ma recherche par défaut.

Notez bien que cette recherche par défaut ne s'applique pas automatiquement quand un nouveau billet apparaît sur le marché.

#### Gérer un billet dans la collection

#### Ajouter un billet

Un clic sur la tuile grise « ajouter » ouvre directement la fenêtre d'ajout.

#### Les billets dans ma collection

Il est maintenant possible de modifier un numéro de billet.

La modification de l'état actuel du billet (neuf, usagé) se fait désormais par cette nouvelle fenêtre de modification.

#### Qui propose ? / Qui cherche ?

Ajout des avatars. Leger changement de présentation des blocs.

Surtout, <u>l'ordre d'affichage a été optimisé</u> selon un calcul de probabilités d'adéquation recherche /proposition.

#### Qui propose?

L'ordre d'affichage est le suivant :

- Le collectionneur propose un n° qui correspond à ma recherche (bandeau vert)
  - Le collectionneur cherche un type de billet que je possède et que je propose
  - Le collectionneur cherche un type de billet que je possède mais que je ne propose pas
  - Le collectionneur ne cherche rien de ce que possède
- Le collectionneur propose un n° mais qui ne correspond à ma recherche (bandeau bleu)
  - Mêmes sous-critères que ci-dessus

#### Qui cherche ?

L'ordre d'affichage est le suivant :

- Je possède et propose le n° cherché, les critères "Strictement égal à, N° miroir, N°finit par" correspondent
- Je possède et propose le n° cherché mais pour les autres critères de recherche (indifférent, Compris entre deux valeurs, etc)
- Je possède mais ne propose pas le n° cherché, les critères " Strictement égal à, N° miroir, N°finit par" correspondent
- Je possède mais ne propose pas le n° cherché, les autres critères correspondent.
  Pour les 4 cas ci-dessus (bandeau vert), à l'intérieur de chaque cas on applique l'ordre suivant :
  - Le collectionneur propose une de mes recherches
  - Le collectionneur possède sans la proposer une de mes recherches
  - Le collectionneur n'a rien que je recherche
- Je possède un billet du type mais le n° ne correspond pas à la recherche (bandeau bleu)
- Je ne possède pas un billet de ce type (bandeau gris)

#### Voir ses listes

Nouvelle fonction qui remplace voir ce que le collectionneur propose/recherche.

Vous pouvez voir les listes des autres collectionneurs, s'ils le permettent.

De la même façon les autres peuvent voir vos listes.

Les droits se définissent dans Mon compte / modifier les autorisations que je donne.

#### Trois onglets :

#### Sa collection

Affiche les numéros détenus et s'ils sont proposés.

Une colonne « Je cherche » indique en face de chaque billet indique si le collectionneur possède un billet que vous cherchez.

#### Recherche

Liste des billets recherchés par le collectionneur.

La colonne « J'ai » signale si vous possédez un billet cherché par le collectionneur.

Si le n° de votre billet correspond à la recherche, il apparaît en vert, sinon en rouge.

L'icône « je propose » apparaît en face du n° proposé.

#### Propose

Liste des billets proposés par le collectionneur.

Une colonne « Je cherche » indique en face de chaque billet indique si le collectionneur propose un billet que vous cherchez.

#### Inscription

Ajout de la saisie de confirmation de l'adresse email. Copier-coller interdit sur cette cellule. Cette modification est indispensable à cause du nombre d'erreurs de saisie. Copier-coller interdit sur la cellule confirmation du mot de passe.

#### Signalement d'un billet manquant

Un contrôle est effectué lors de la saisie afin de vérifier que le billet signalé ne figure pas dans la liste.

# Nous restons à votre écoute et vous invitons à nous signaler toute anomalie.